## Pierwsze logowanie na studencką pocztę – krok po kroku

1. Wejdź na stronę poczta.student.pwr.edu.pl.

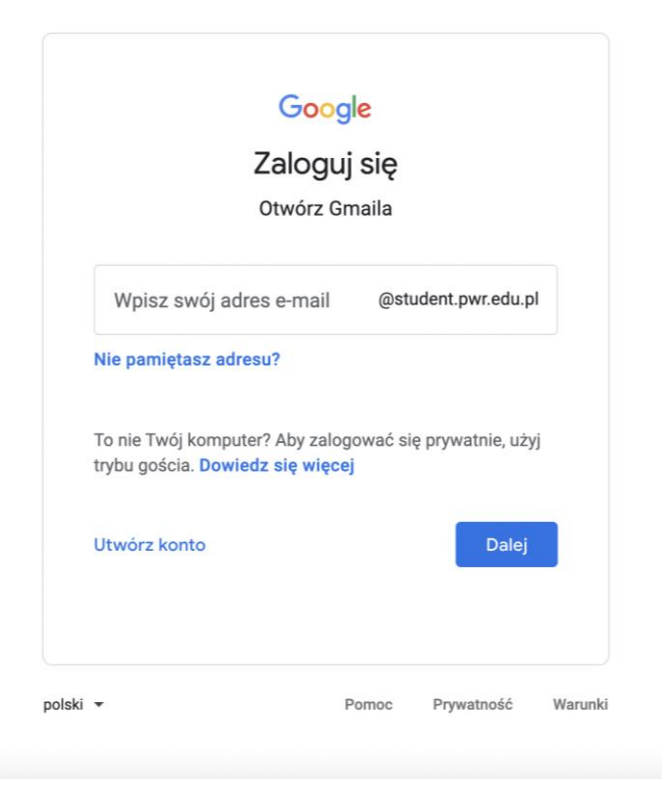

2. Twoim loginem jest <u>nr albumu@student.pwr.edu.pl</u>, wybierz "Dalej".

| Za<br>Otv                                                 | Google<br>Iloguj się<br>wórz Gmaila  |                   |  |
|-----------------------------------------------------------|--------------------------------------|-------------------|--|
| Wpisz swój adres e-mail<br>012345                         | @stu                                 | udent.pwr.edu.pl  |  |
| Nie pamiętasz adresu?                                     |                                      |                   |  |
| To nie Twój komputer? A<br>trybu gościa. <b>Dowiedz s</b> | Aby zalogować si<br><b>ię więcej</b> | ę prywatnie, użyj |  |
| Utwórz konto                                              |                                      | Dalej             |  |
|                                                           |                                      |                   |  |
|                                                           |                                      |                   |  |

3. Hasło wygenerujesz poprzez użycie funkcji "Nie pamiętam hasła".

| Go<br>Witz<br>© @stud                                        | o <b>gle</b><br>amy<br><sub>ent.pwr.ed</sub> | u.pl v     |         |
|--------------------------------------------------------------|----------------------------------------------|------------|---------|
| Wpisz hasło         Pokaż hasło         Nie pamiętasz hasła? |                                              | Dalej      |         |
| polski 🔻                                                     | Pomoc                                        | Prywatność | Warunki |

4. Wybierz: "Wypróbuj inny sposób".

| G                           |                        | tudent.pwr.e   | du.pl v       |  |
|-----------------------------|------------------------|----------------|---------------|--|
| Wpisz ostati<br>koncie Goog | nie hasło, jaki<br>Jle | e pamiętasz, u | żywane na tym |  |
| Wpisz os                    | statnie hasło          | þ              |               |  |
| Pokaż                       | t hasło                |                |               |  |
| Wypróbuj ir                 | nny sposób             | >              | Dalej         |  |

5. W polu "**Podaj pomocniczy adres e-mail**" wpisz adres mailowy podany w trakcie rekrutacji. Wybierz: "**Wyślij**".

| Odzyckiwania konta                                                                                                    |
|----------------------------------------------------------------------------------------------------|
| Odzyskiwanie konta                                                                                                    |
| Pomaga to potwierdzić, że to konto naprawdę<br>należy do Ciebie                                                                                |
| @student.pwr.edu.pl ~                                                                                                    |
| Uzvskiwanie kodu wervfikacylnedo                                                                                                    |
| Aby otrzymać kod weryfikacyjny, najpierw potwierdź<br>pomocniczy adres e-mail podany na koncie ••••••@•••••••<br>Podaj pomocniczy adres e-mail |

6. Na podany adres mailowy przyjdzie kod weryfikacji. Wpisz go w wyznaczonym polu i wybierz: "**Dalej**".

| Odzyskiwanie konta                                              |   |
|-----------------------------------------------------------------|---|
|                                                                 |   |
| Pomaga to potwierdzić, że to konto naprawdę<br>należy do Ciebie | ę |
| @student.pwr.edu.pl ~                                           |   |
| - Whier ked                                                     |   |
| Wpisz kod                                                       |   |
| Wpisz kod                                                       |   |
| Wpisz kod<br> <br>Wypróbuj inny sposób Dalej                    |   |

7. **Utwórz silne hasło.** Pamiętaj: hasło powinno składać się z <u>minimum 8</u> <u>znaków</u> oraz zawierać co najmniej:

- 1 dużą literę,
- 1 znak specjalny,
- 1 znak numeryczny.

Hasło powinno być unikatowe i niemożliwe do odgadnięcia przez inną osobę.

Wybierz: "Dalej".

| Zmíeń hasło                                                         |
|---------------------------------------------------------------------|
| @student.pwr.edu.pl ~                                               |
| Utwórz silne hasło                                                  |
| Utwórz nowe, silne hasło, którego nie używasz na innych<br>stronach |
| Utwórz hasło                                                        |
| Potwierdź                                                           |
| Co najmniej 8 znaków                                                |
| Pokaż hasło                                                         |
| Dalej                                                               |
|                                                                     |

 System poprosi o sprawdzenie zabezpieczeń. Wybierz: "Przejdź do Gmaila".

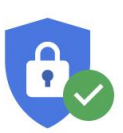

## Sprawdzanie zabezpieczeń

Nie wskazano zalecanych działań

| <ul> <li>Ostatnia aktywność związana z bezpieczeństwem<br/>Aktywność w ciągu ostatnich 28 dni</li> <li>Logowanie i odzyskiwanie<br/>1 metoda weryfikacji</li> </ul> | 0 | <b>Twoje urządzenia</b><br>1 zalogowane urządzenie                                  | ~ |
|----------------------------------------------------------------------------------------------------|---|-------------------------------------------------------------------------------------|---|
| <ul> <li>Logowanie i odzyskiwanie</li> <li>1 metoda weryfikacji</li> </ul>                                                                                          | 9 | Ostatnia aktywność związana z bezpieczeństwem<br>Aktywność w ciągu ostatnich 28 dni | ~ |
|                                                                                                    | 9 | Logowanie i odzyskiwanie<br>1 metoda weryfikacji                                    | ~ |

Przejdź do Gmaila

9. Problemy z kontem pocztowym lub zalogowaniem możesz zgłaszać pod adresem: <u>pomoc+poczta@pwr.edu.pl</u>.